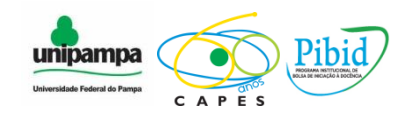

MINISTÉRIO DA EDUCAÇÃO UNIVERSIDADE FEDERAL DO PAMPA - UNIPAMPA - BAGÉ PROGRAMA INSTITUCIONAL DE INICIAÇÃO À DOCÊNCIA SUBPROJETO DE MATEMÁTICA – PIBID

# Atividade nº 2 – Oficina de Geometria Analítica com uso do Geogebra

Bolsistas: Kairusa Ribas, Nathália Batista, Nívea Oleques , Sersana Sabedra e Vanessa Cassuriaga

Supervisor: Iuri Rocha

Bagé, maio de 2014

#### Objetivos

- Apresentar uma forma diferenciada de trabalhar os conceitos de Geometria Analítica através do software.

- Refletir sobre as relações entre representações algébricas e construções geométricas.

- Identificar os elementos necessários para a construção da equação/gráfico da reta.

- Identificar as posições relativas entre duas retas, a partir dos ângulos de inclinação ou do coeficiente angular das duas.

#### Conteúdos

- Equação fundamental da reta;
- Equação geral da reta;
- -Equação reduzida da reta;
- -Equação segmentária;
- -Retas paralelas e perpendiculares entre si;
- Posições Relativas entre duas retas;
- Retas Particulares

#### Série

- 3º Ano do Ensino Médio

#### Tempo estimado

- 2 períodos (90 minutos)

#### Material necessário

- Laboratório de Informática com software Geogebra instalado em todas as máquinas;
- Roteiro de desenvolvimento das atividades impresso.

#### Desenvolvimento

Serão realizadas construções com os estudantes onde os mesmos possam perceber os conceitos fundamentais de geometria analítica envolvendo a reta.

#### 1 – Equação da Reta

#### 1.1 – Equação Geral da Reta

As equações na forma ax + by + c = 0 são expressões representativas de retas do plano. Os coeficientes **a**,**b** e **c** são números reais constantes, considerando a e b valores diferentes de zero. A essa representação matemática damos o nome de equação geral da reta.

Vamos determinar a equação geral da reta *s* que passam pelos pontos A (-1, 6) e B(2, -3).

Coeficiente angular da reta

 $m = (y_2 - y_1) / (x_2 - x_1)$  m = -3 - 6 / 2 - (-1) m = -9 / 3 m = -3  $y - y_1 = m (x - x_1).$  y - 6 = -3 (x + 1) y - 6 = -3x - 3 y - 6 + 3x + 3 = 0 y + 3x - 3 = 0 3x + y - 3 = 0 3x + y = 3Equação Geral da Reta: 3x + y = 3

#### 1.2 - Equação Reduzida da Reta

Uma equação reduzida da reta respeita a lei de formação dada por y = mx + c, onde x e y são os pontos pertencentes à reta, m é o coeficiente angular da reta e c o coeficiente linear. Essa forma reduzida da equação da reta expressa uma função entre x e y, isto é, as duas variáveis possuem uma relação de dependência. No caso dessa expressão, ao atribuirmos valores a x (eixo das abscissas), obtemos valores para y (eixo das ordenadas). No caso de funções matemáticas do 1º grau, estamos relacionando o domínio (x) de uma função com sua imagem (y). Outra característica desse modelo de representação é quanto ao valor do coeficiente angular e linear. O coeficiente angular (a) representa a inclinação da reta em relação ao eixo das abscissas (x) e o coeficiente linear (c) representa o valor numérico por onde a reta passa no eixo das ordenadas (y).

**OBS:** Para calcular a Equação Reduzida da Reta, basta calcular primeiro a Equação Geral da Reta e com o resultado isolar o **Y**, obteremos o resultado da Equação Reduzida da Reta.

Assim: 3x+y=3

y=3-3x

Equação Reduzida da Reta: y=3-3x

# 1.3 – <u>Demonstração da Equação Geral da Reta e da Equação Reduzida da Reta do</u> exemplo acima no Geogebra:

**1° Passo:** No campo de <u>entrada</u>, na parte inferior, do lado esquerdo, marque os pontos A(-1,6) e o ponto B(2,-3), lembrando que, marca-se um ponto de cada vez e para mudar as letras dos ponto, basta clicar em cima da letra e digitar a letra de sua preferência.

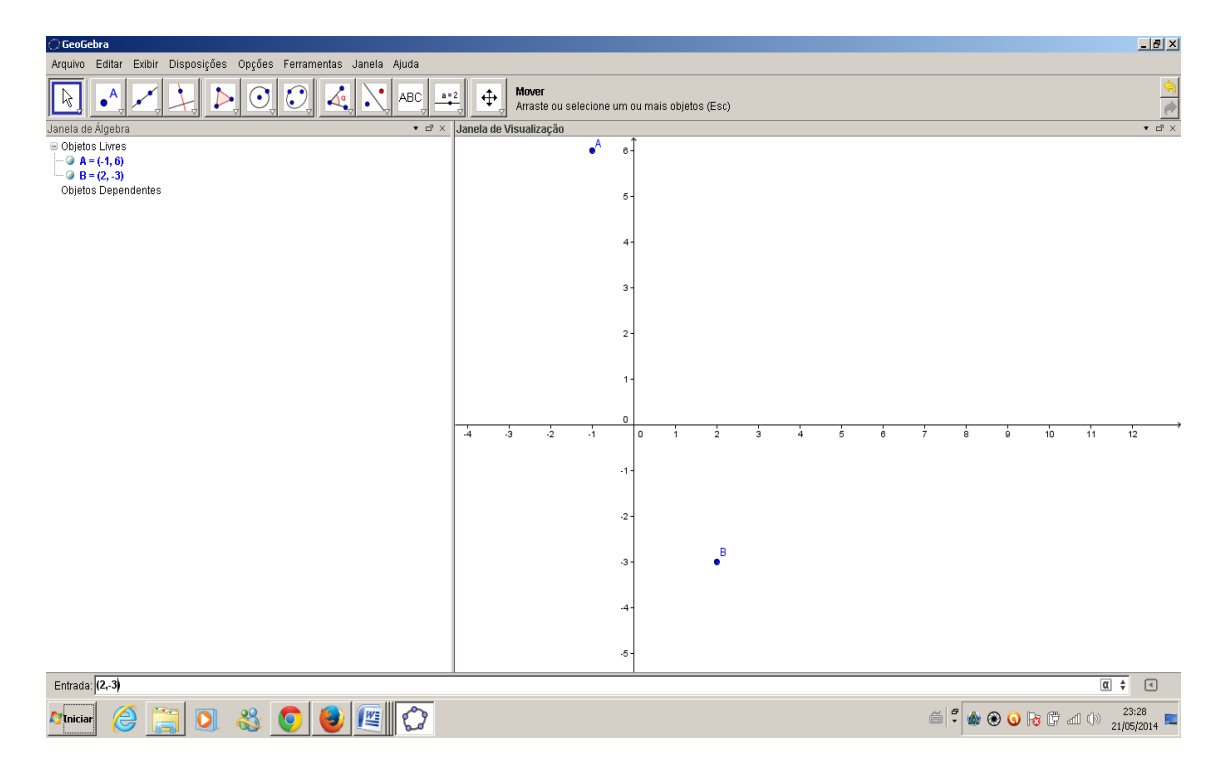

Figura 1 – pontos A e B

 $2^{\circ}$  **Passo:** No terceiro ícone na barra de ferramentas na parte superior à esquerda, clique em <u>reta definida por dois pontos</u> e então do ponto A leve a reta até o ponto B.

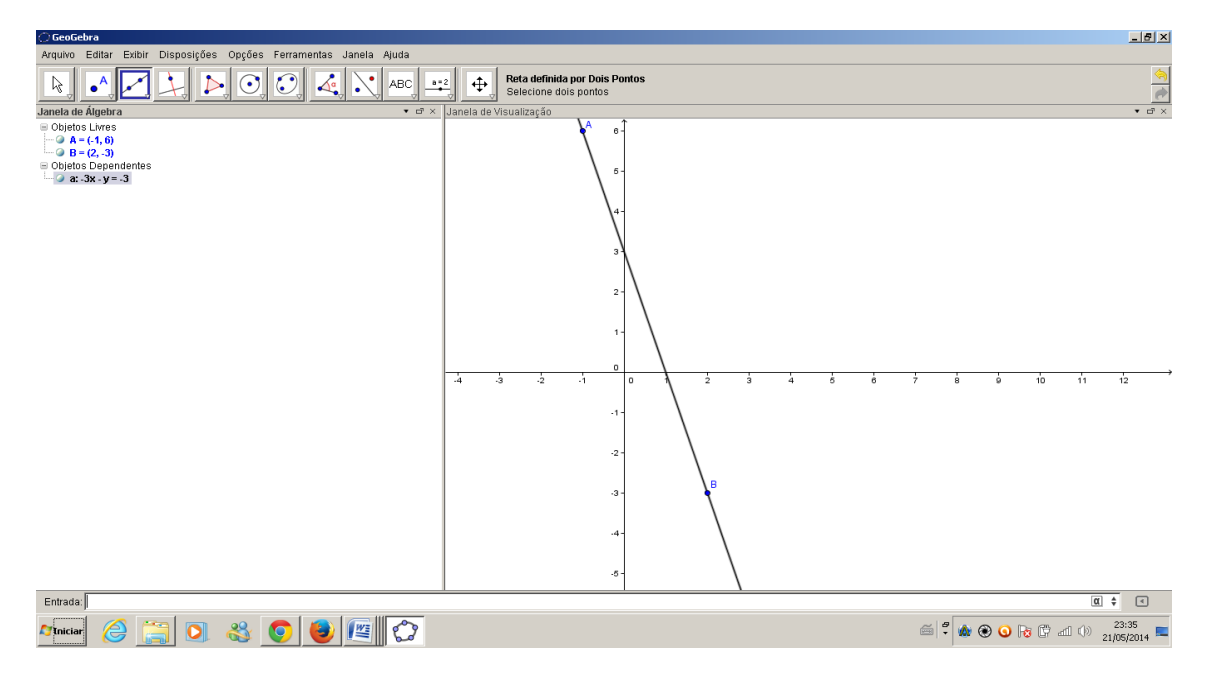

Figura 2 – reta definida pelos pontos A e B

 $3^{\circ}$  **Passo:** Para descobrir a equação geral da reta em cima da reta marcada, clique com o botão direito do mouse em <u>propriedades</u> e na aba <u>Álgebra</u> clique na seta de <u>Equações</u> e selecione a primeira opção que é a fórmula geral da reta.

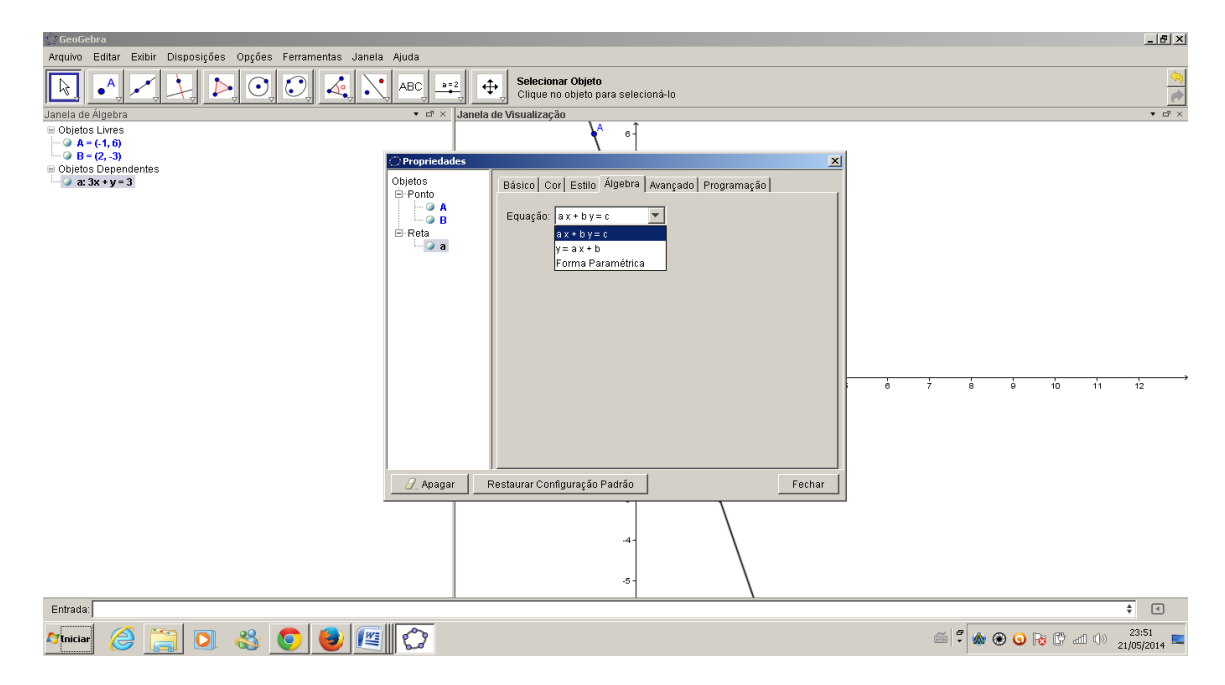

Figura 3 – equação geral da reta

Para descobrir a Equação Reduzida da Reta, selecione a segunda opção que é a fórmula reduzida da reta.

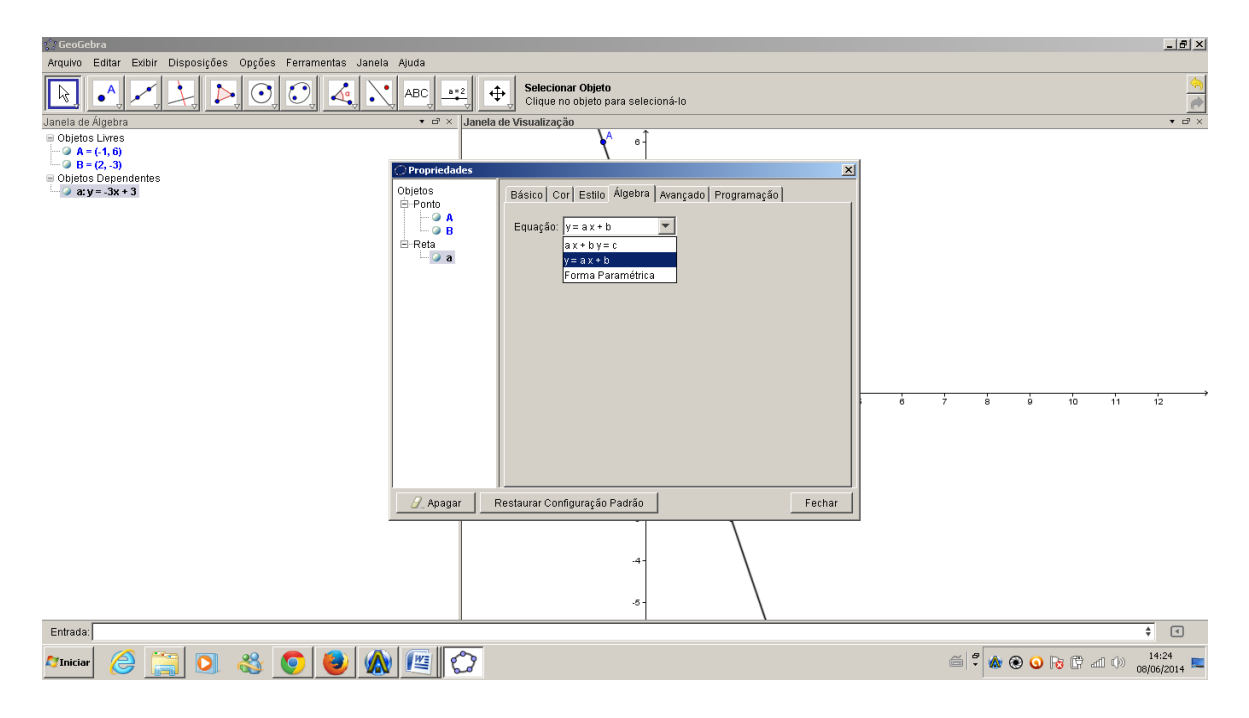

Figura 4 – equação reduzida da reta

4° **Passo:** Note na janela de Álgebra, na parte superior, do lado esquerdo em <u>Objetos Dependentes</u>, que obteve-se exatamente o resultado da equação geral da reta (3X + Y = 3) e da equação reduzida da reta (Y = -3X+3) dos pontos A (-1,6) e do ponto B (2, -3), as quais foram calculadas acima.

#### 1.3.2 – Exercícios:

Agora encontre em cada questão abaixo a equação geral da reta e a equação reduzida da reta e logo após demonstre no Geogebra verificando assim sua veracidade com os cálculos que foi feito:

- a) F (3,-2); K (5,4)
- b) M (1,2); O (3.8)
- c) T (-1,2); J (-2,5)

## 1.4 – Equação Segmentária

É considerada uma das formas de escrever a equação da reta que, não passa pela origem, ou seja, pelo ponto (0,0) e intersecta os eixos nos pontos (a, 0) e (0,b).

1- Calcule a equação da reta que passa pelos pontos A=(2,2) e B=(4,1) e, logo após, coloque-a na caixa de entrada.

(i) Calculando a equação da reta.

$$y - y_o = m(x - x_o)$$
$$m = \frac{y_2 - y_1}{x_2 - x_1}$$
$$m = \frac{1 - 2}{4 - 2} = \frac{-1}{2}$$
$$y - 2 = \frac{-1}{2}(x - 2)$$
$$y - 2 = \frac{-x}{2} + 1$$
$$\frac{x}{2} + y - 3 = 0$$

A equação encontrada foi  $\frac{x}{2} + y - 3 = 0$ . Portanto, a colocamos na caixa de entrada e vemos o que acontece.

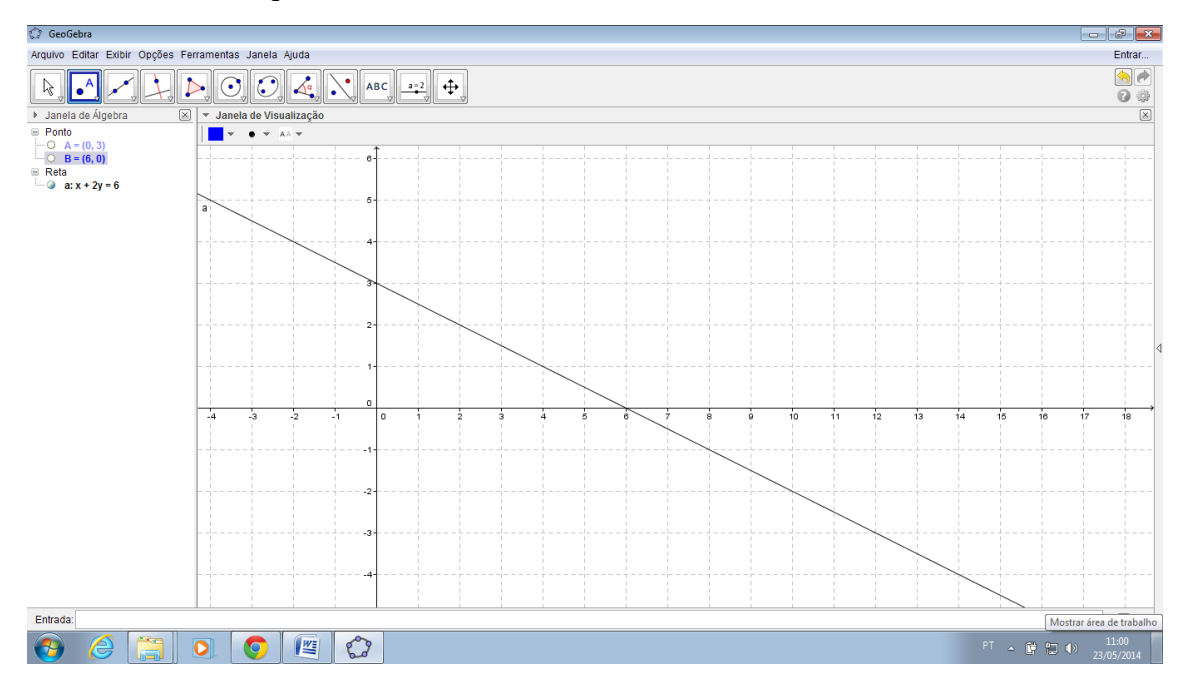

Figura 5 – reta expressa pela equação geral

a) Que forma está a equação encontrada? Equação Geral

2) Calcule a equação segmentária da reta.

*a)* Qual o primeiro passo para saber a equação segmentária? *Saber onde corta o eixo x e onde corta o eixo y.* 

b) Olhando para o gráfico, em quais pontos isso acontece?  $(6,0) \in (0,3)$ .

c) Se você não tivesse o gráfico, como faria para descobrir esses pontos? Quero saber onde a equação corta o eixo x, portanto y deve ser zero, então, encontro o correspondente em x. Para saber onde corta o eixo y, dessa vez o x deve ser zero e então encontro seu correspondente em y.

3) A equação segmentária tem a seguinte forma:

$$\frac{x}{p} + \frac{y}{q} = 1$$

*a)* Olhando para o gráfico, responda: quais os valores de p e q? Justifique. *P e q são* os segmentos que a reta determina nos eixos x e y.

Portanto,

$$p = 6 \qquad e \qquad q = 3$$
$$\frac{x}{6} + \frac{y}{3} = 1$$

*b)* Se digitarmos no campo de entrada a equação segmentária que encontramos, obteremos a mesma reta encontrada anteriormente? Por quê? *Sim, pois, é somente, outra forma de representar a equação.* 

#### 2 - Retas paralelas e retas perpendiculares ao eixo x

Esta proposta aborda o conteúdo de Geometria Analítica "reta paralela e reta perpendicular ao eixo x". O objetivo principal é que os alunos percebam conceitos tais como:

• Uma reta paralela ao eixo x é representada pela função y = k, seja k = constantee que a mesma intercepta o eixo y em um ponto com coordenadas (0,k).

• Uma reta perpendicular ao eixo x é representada pela função x = k, seja k = constante e intercepta o eixo x em um ponto de coordenadas (k,0).

Contudo primeiramente vamos a algumas definições que precisam estar bem claras antes de aplicarmos esta atividade.

Seja a equação fundamental da reta  $y - y_0 = m (x - x_0)$ .

#### 2.1 – Conceitos

#### 2.1.1 – Reta paralela ao eixo x

Esse tipo de reta não irá interceptar o eixo Ox, portanto, uma das informações que podemos concluir é que o cálculo do seu coeficiente angular será sempre igual a: m  $= tg180^\circ = 0$ , e irá interceptar o eixo Oy em um ponto qualquer (k) de coordenadas iguais a (0,k).

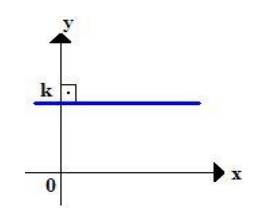

Figura 6 – Reta paralela ao eixo x

Com o valor do seu coeficiente angular mais um ponto pertencente a essa reta horizontal podemos concluir que a equação dessa reta será sempre igual a:

$$y-y_0 = m(x-x_0)$$
  
 $y-k = 0(x-0)$   
 $y-k = 0-0$   
 $y = k$ 

#### 2.1.2 – Reta perpendicular ao eixo x

Esse tipo de reta não irá interceptar o eixo Oy, portanto, uma das informações que podemos concluir é que na reta perpendicular ao eixo x é que não será possível calcular o seu coeficiente angular, pois a tg90° não existe. E irá interceptar o eixo Ox em um ponto qualquer (k) de coordenadas iguais a (k,0).

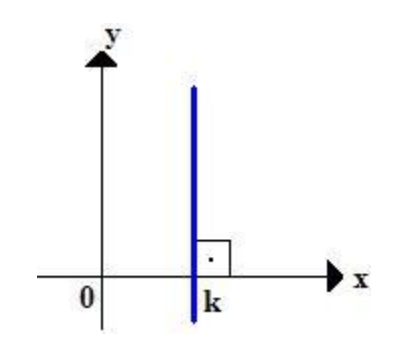

Figura 7- Reta perpendicular ao eixo x

Sem o valor do coeficiente angular não é possível determinar a equação da reta por meio da definição da equação fundamental, mas como a reta vertical irá interceptar o eixo das abscissas sempre e somente no ponto k, concluímos que sua equação será igual a: x = k.

Estando bem definidos estes conceitos, passemos a atividade que os alunos deverão realizar.

## 2.2 – Atividade

 Selecione a opção reta paralela, clique em qualquer lugar na janela de visualição e clique no eixo x.

O que você pode notar na equação da reta? (Espera-se que o aluno note que a equação da reta é igual a y = k).

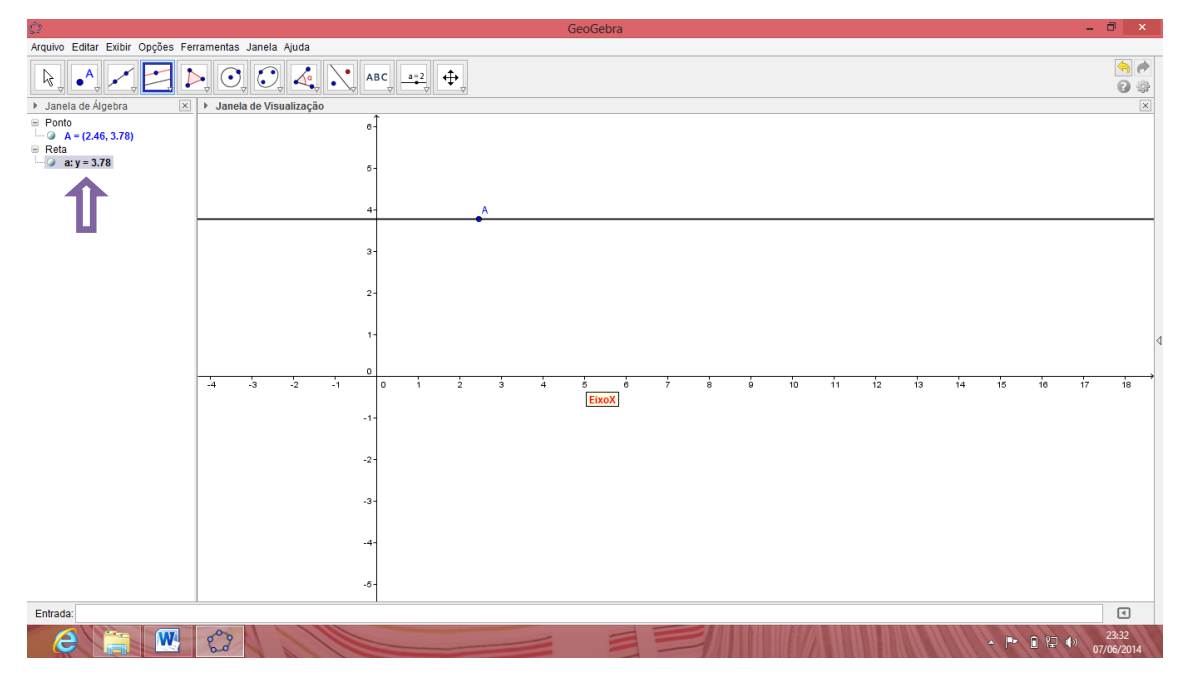

Figura 8 – reta paralela ao eixo x

2- Selecione a ferramenta mover da 1<sup>a</sup> janela da barra de ferramentas e mova o ponto A, o que acorre? (O que deve ser notado neste item é que as coordenadas do ponto A mudam bem como o valor de k, mas a equação permanece com o mesmo padrão).

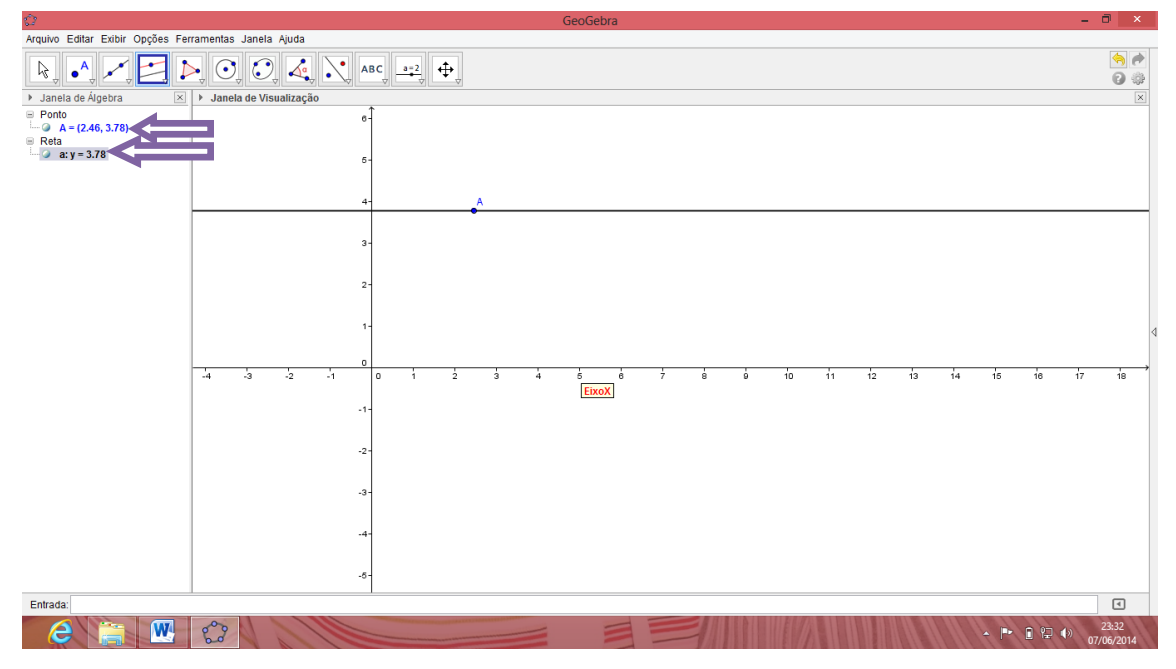

Figura 9 – reta paralela ao eixo x: y = k1

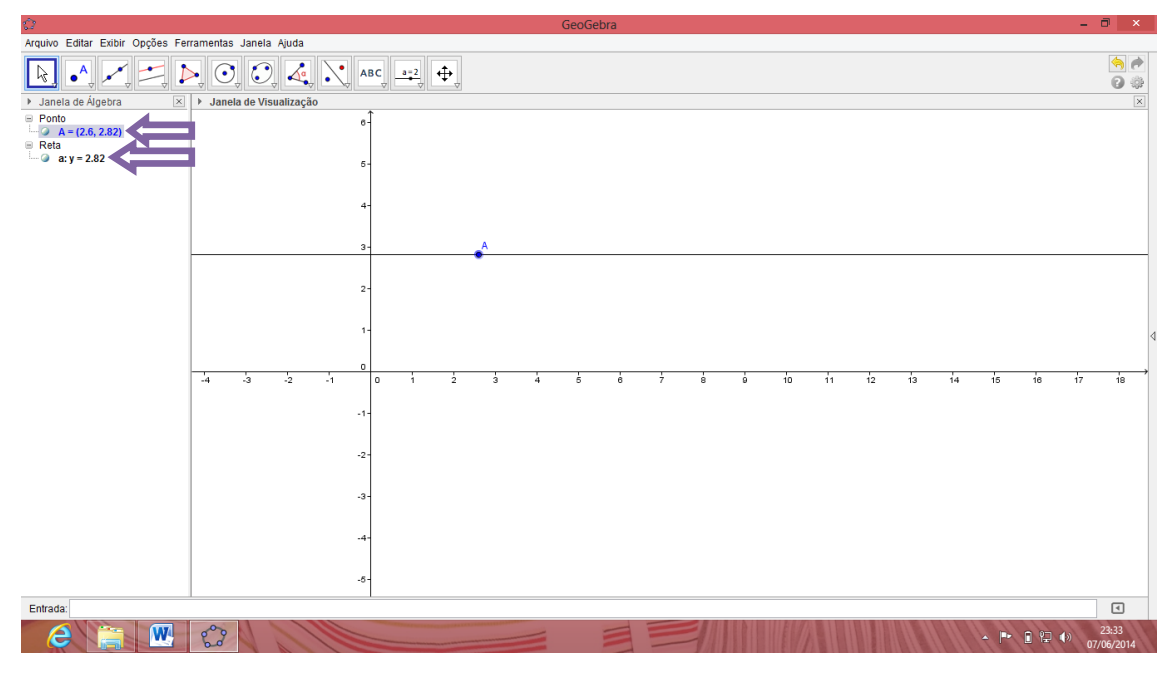

Figura 10 – reta paralela ao eixo x: y = k2

3- Selecione a opção reta perpendicular, clique em qualquer lugar na janela de visualização e após no eixo x.

O que você pode notar na equação da reta? (O aluno deve perceber que a equação da reta é igual a x = k).

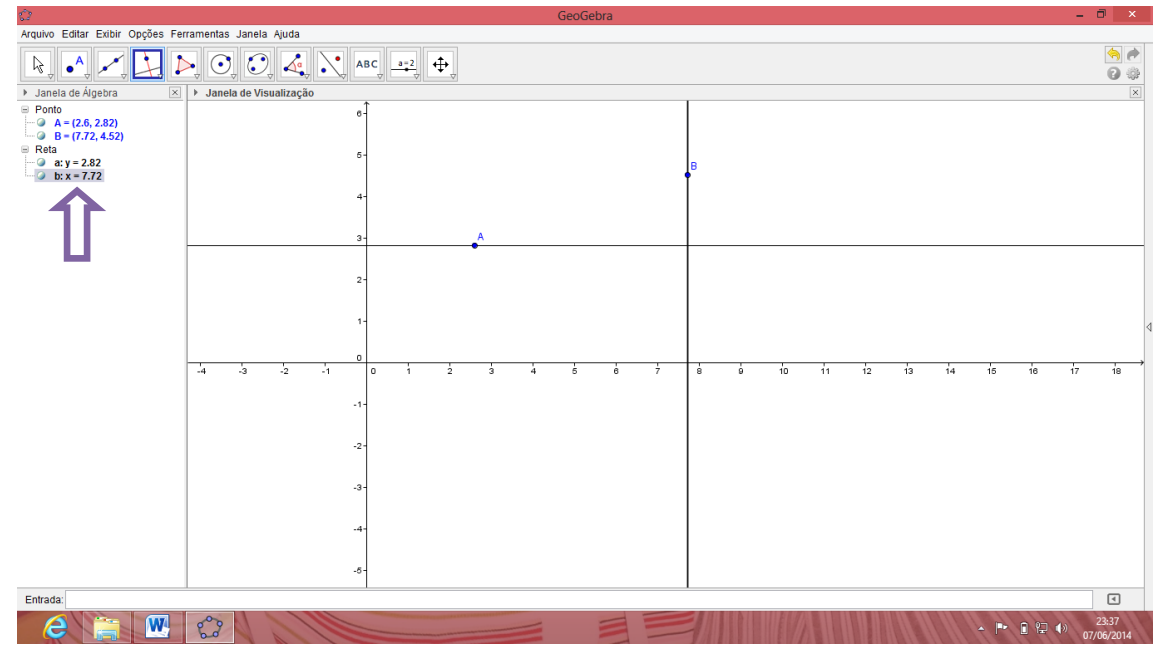

Figura 11 – reta perpendicular ao eixo x

4- Utilizando a ferramenta intersecção entre dois objetos da  $2^a$  janela da barra de ferramentas e clicando na reta *a* e no eixo **y**, encontre o ponto de intersecção entre eles.

Qual é o ponto de intersecção? Crie outra reta paralela ao eixo x (item 1). E faça o mesmo procedimento para encontrar o ponto de intersecção, qual é este ponto? O que você notou em comum entre os pontos de intersecção encontrados? (Nosso objetivo nesta etapa é que o aluno perceba que uma reta paralela sempre vai interceptar o eixo y no ponto (0,k)).

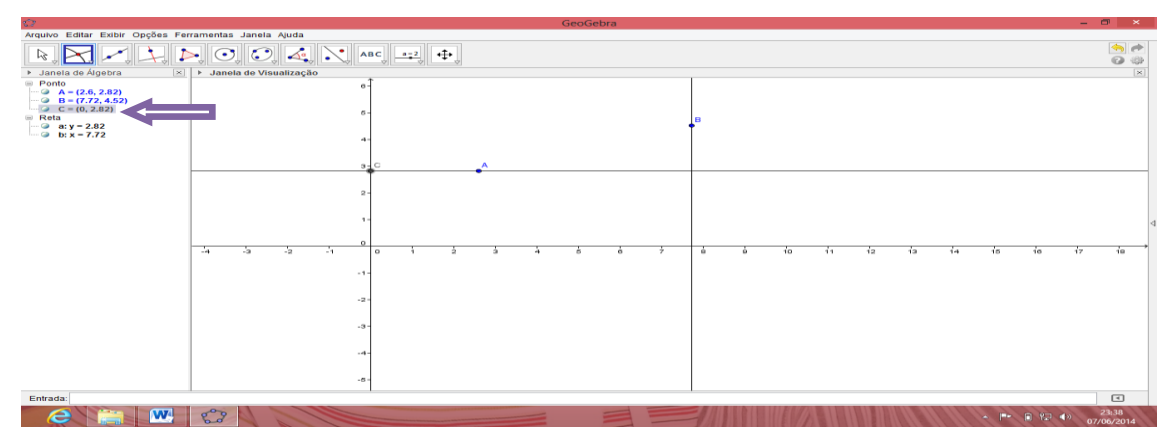

Figura 12 – ponto de intersecção entre a reta a e o eixo x

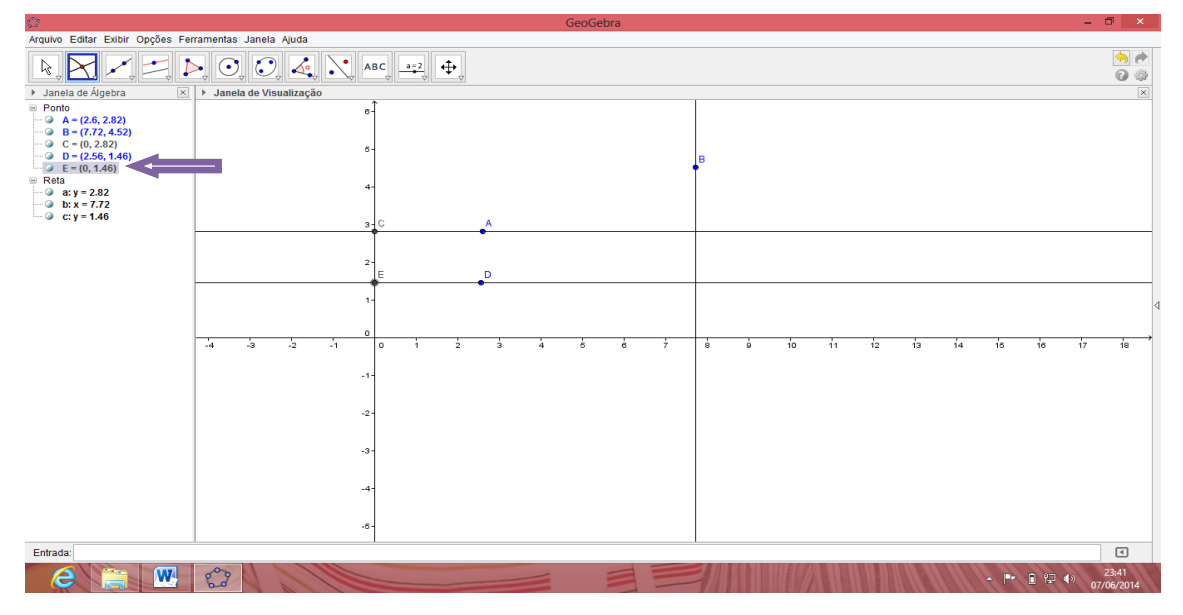

Figura 13 – ponto de intersecção entre a reta c e o eixo x

5- Utilizando a ferramenta intersecção entre dois objetos da  $2^a$  janela da barra de ferramentas e clicando na reta **b** e no eixo **x**, encontre o ponto de intersecção entre eles.

Qual é o ponto de intersecção? Crie outra reta perpendicular ao eixo x (item 3). E faça o mesmo procedimento para encontrar o ponto de intersecção, qual é este ponto? O que você notou em comum entre os pontos de intersecção encontrados? (Nosso objetivo nesta etapa é que o aluno perceba que uma reta perpendicular sempre vai interceptar o eixo x no ponto (k,0)).

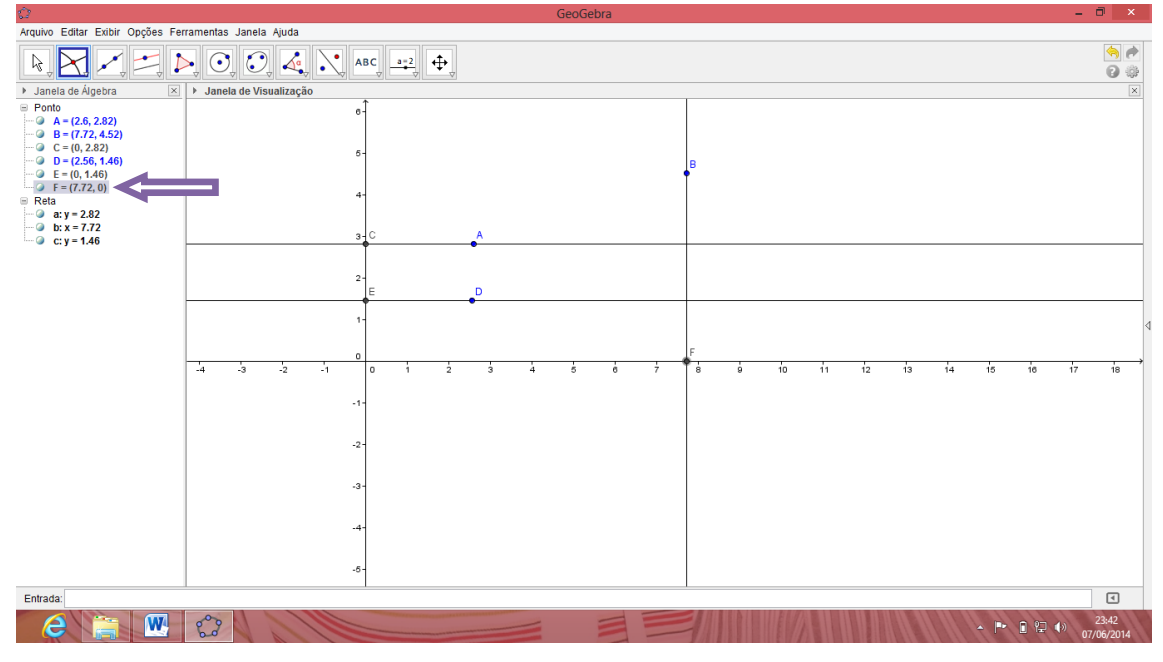

Figura 14- ponto de intersecção entre a reta b e o eixo x

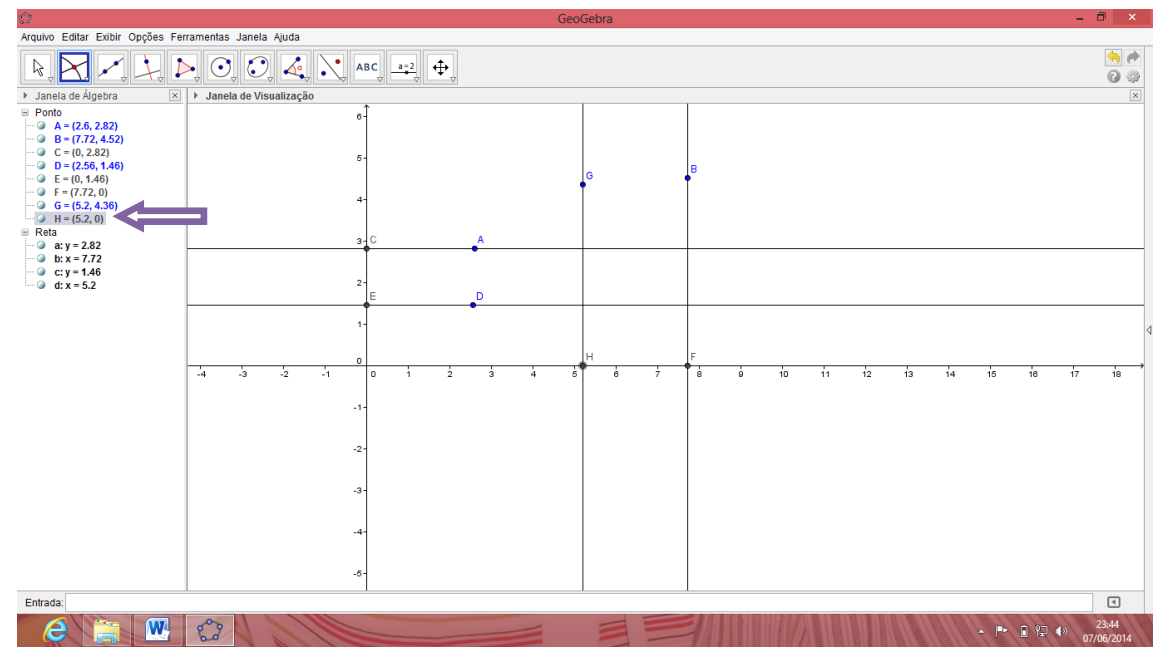

Figura 15 – intersecção da reta d e o eixo x

# 3 – Retas paralelas e retas perpendiculares entre si

# 3.1 – Retas paralelas entre si

As retas r e s são paralelas se, e somente se, possuírem a mesma inclinação ou seus coeficientes angulares forem iguais, então mr = ms.

1 – Construa duas retas paralelas entre si;

a) Primeiramente, vamos construir a "r" reta definida pelos pontos A= (1,-1) e B= (2,3);

 b) Na 4<sup>a</sup> caixa de ferramentas selecione a opção "Reta paralela" para fazer a reta s que será paralela à r. Clicando, na reta r e, em seguida num ponto qualquer fora dela.

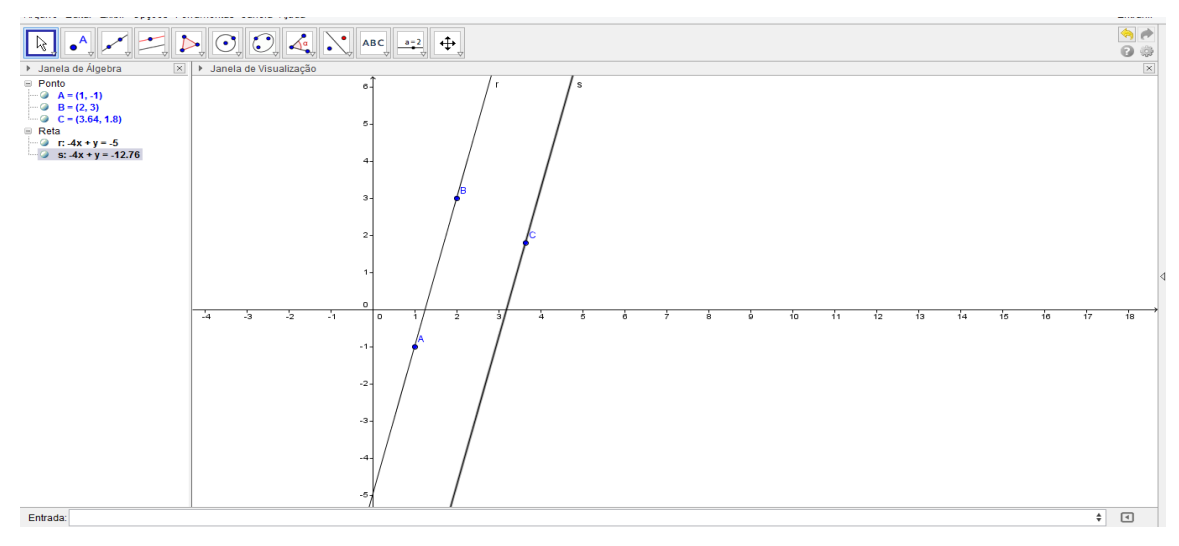

Figura 16 – Retas paralelas entre si

2 – Defina os ângulos de cada reta em relação ao eixo x;

a) Na 8<sup>a</sup> caixa de ferramenta selecione a opção "ângulo", e clicando no eixo x e na reta r, definimos o ângulo da reta r em relação ao eixo x;

b) Conforme feito anteriormente, definiremos o ângulo da reta s em relação ao eixo
 x.

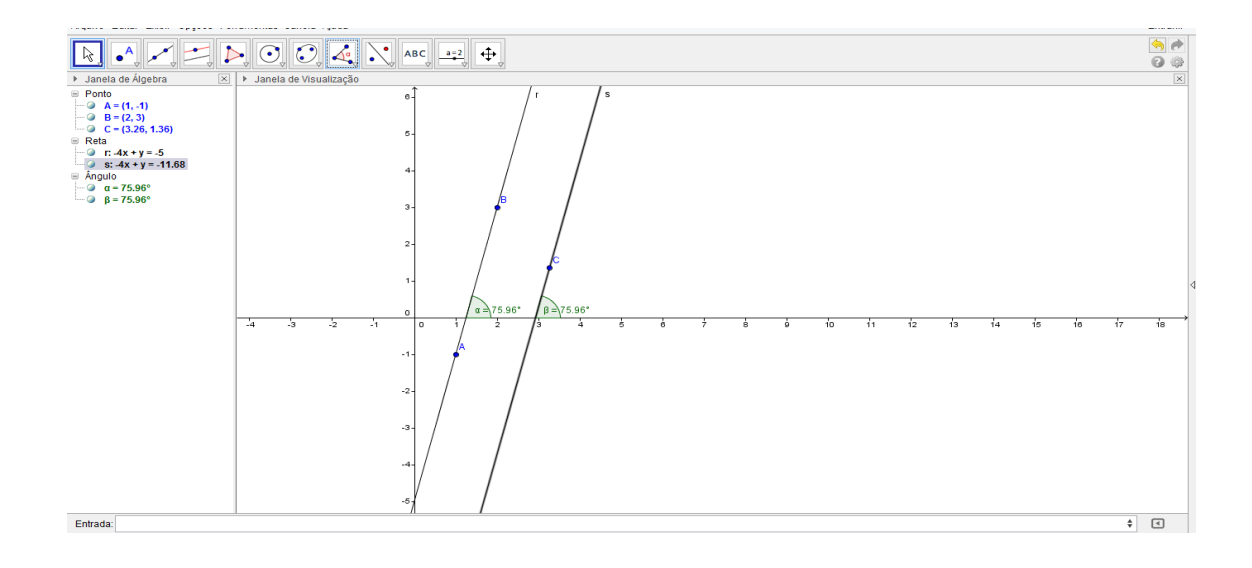

# Figura 17 – ângulo entre retas paralelas entre si

3- Qual a relação entre esses ângulos? (A relação é que eles vão tem sempre a mesma medida).

4- Agora mova a primeira reta ao longo do eixo x e verifique o que acontece com o ângulo. (Permanece o mesmo).

5- Mova o ponto **B**, e diga o que observou nos ângulos. (O ângulo também permanece o mesmo).

6- Verifique se as retas são paralelas através dos seus coeficientes angulares.

a) A janela de Álgebra nos fornece as equações das retas construídas. Através dessas equações verifique se os coeficientes de ambas são iguais.

b) Na 8<sup>a</sup> caixa de ferramentas selecione a opção "Inclinação";

c) Dê um clique sobre uma reta, e em seguida na outra presente no seu desenho.

d) Observe na janela algébrica, aparecerá as inclinações, se ambas forem iguais, as duas retas são paralelas.

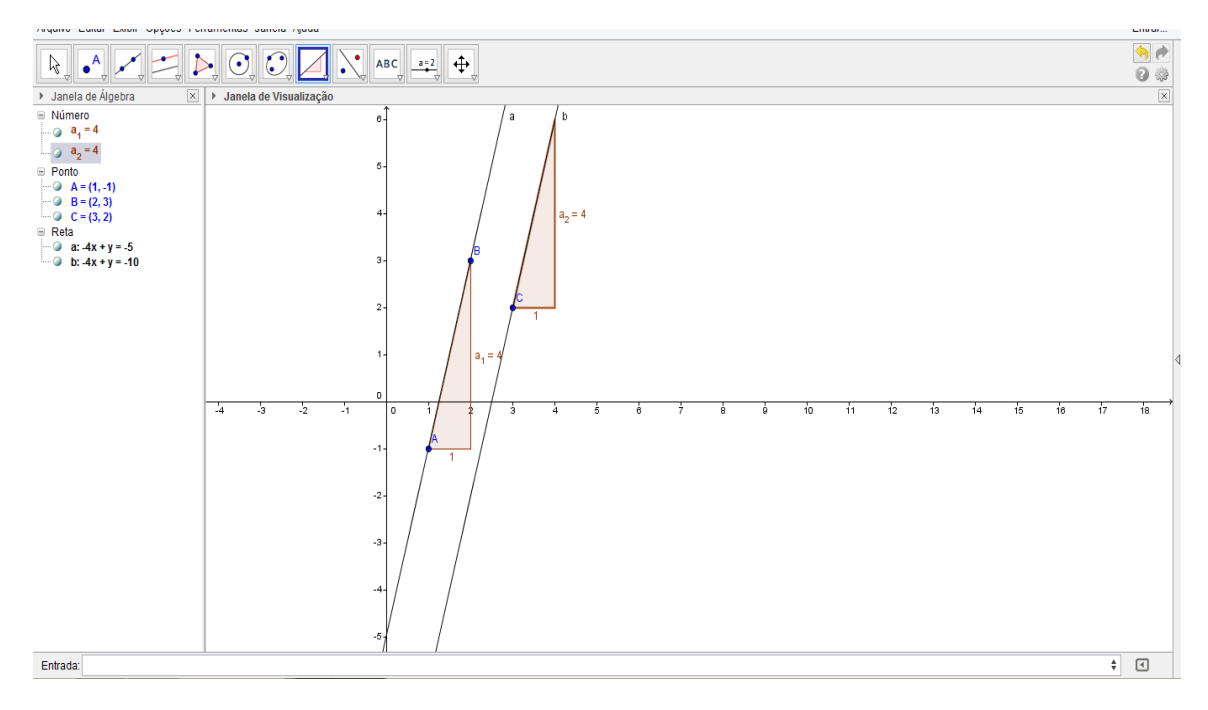

Figura 18 – coeficiente angular de retas paralelas

#### 3.2 – Retas perpendiculares entre si:

A característica mais conhecida de duas retas perpendiculares é que no ponto de interseção delas é formado por um ângulo reto (de medida igual a 90°), ou é possível dizer que duas retas perpendiculares terão os seus coeficientes angulares opostos e inversos.

1- Construa duas retas perpendiculares entre si;

a) Primeiramente, vamos construir a "r" reta definida pelos pontos A= (3,2) e B= (1,-1);

b) Logo, utilizaremos o ícone "retas perpendiculares" para fazer a reta s que será perpendicular à r. Clicando na reta r e, em seguida num ponto qualquer fora dela.

2- Defina o ângulo de interseção entre as retas.
Selecionando o ícone "ângulo" e clicando nas retas s e r.

3- Qual é a característica do ângulo de interseção entre essas duas retas? (Sempre vai ser de 90°).

#### 4- Mova uma das retas e observe o ângulo entre elas.

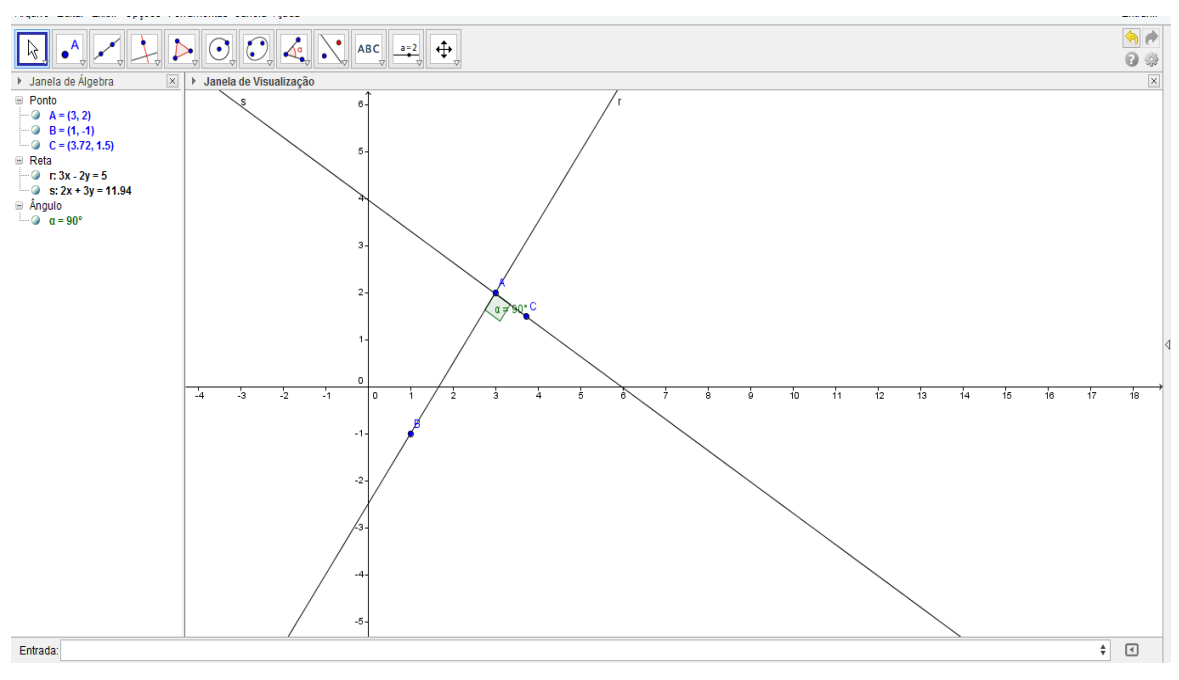

Figura 19 – ângulo de 90° entre as retas perpendiculares

5- Verifique que as retas são perpendiculares analisando seus coeficientes angulares.

a) A janela de Álgebra nos fornece as equações das retas construídas. Através dessas equações verifique se os coeficientes angulares são opostos e inversos;

b) Na 8<sup>a</sup> caixa de ferramentas selecione a opção "Inclinação";

c) Dê um clique sobre uma reta, e em seguida na outra presente no seu desenho.

d) Observe na janela algébrica, aparecerá os valores dos coeficientes angulares, se esses valores forem opostos e inversos, as duas retas são perpendiculares.

# 3.3 – Construção de retas paralelas a partir dos pontos de interseção entre circunferências.

 a) Na 3<sup>a</sup> caixa de ferramentas selecione a opção "<u>Segmento com Comprimento</u> <u>Fixo</u>";

b) Dê um clique com o botão esquerdo do mouse em algum local da Área de desenhos do Geogebra, o ponto criado será o "A", e imediatamente, vai aparecer uma janela solicitando o comprimento do segmento; c) De o comprimento de sua preferência. Observe, que ao digitar o comprimento, você terá um segmento do ponto "A" ao ponto "B";

 d) Na 3<sup>a</sup> caixa de ferramentas selecione a opção "<u>Segmento com Comprimento</u> <u>Fixo</u>";

e) Dê um clique com o botão esquerdo do mouse em cima do ponto "B", imediatamente, vai aparecer uma janela solicitando o comprimento do segmento.
 Coloque o mesmo comprimento, que foi usado na etapa (c);

 f) Na 6<sup>a</sup> caixa de ferramentas selecione a opção "<u>Circulo dados Centro e Um de</u> seus Pontos";

g) Dê um clique no ponto "A", e em seguida clique sobre o ponto "B";

 h) Na 6<sup>a</sup> caixa de ferramentas selecione a opção "<u>Circulo dados Centro e Um de</u> seus Pontos";

i) Dê um clique no ponto "C", e em seguida clique sobre o ponto "B";

j) Na 6<sup>a</sup> caixa de ferramentas selecione a opção "<u>Circulo dados Centro e Raio</u>";

k) Dê um clique no ponto "B", e imediatamente, vai aparecer uma janela solicitando o raio;

 De o raio de sua preferência. Observe, que ao digitar o raio, surgirá uma nova circunferência;

m) Na 2<sup>a</sup> caixa de ferramentas selecione a opção "<u>Interseção Dois Objetos</u>";

n) Dê um clique na circunferência de centro em "A", e em seguida clique na circunferência de centro em "B". Repita o mesmo procedimento entre as circunferências de centro em "B" e a circunferência de centro em "C";

o) Pergunte aos alunos, se eles conseguem notar, que sugiram quatro novos pontos no desenho e o que são esses pontos? Podemos notar que sugiram quatro novos pontos "D", "E", "F" e "G" e eles são os pontos de interseção entre as circunferências.

p) Na 3<sup>a</sup> caixa de ferramentas selecione a opção "<u>Reta definida por dois Pontos</u>";

q) Dê um clique no ponto "D" e sobre o "G", em seguida dê um clique no ponto "A" e sobre o "B"

Observe que foi criada duas retas paralelas, como se desejado!

Para verificar se o resultado final é o esperado:

a) Na 8<sup>a</sup> caixa de ferramentas selecione a opção <u>"Inclinação";</u>

b) Dê um clique sobre uma reta, e em seguida na outra presente no seu desenho.

c) Observe na janela algébrica, aparecerá as inclinações, se ambas forem iguais, parabéns, você construiu duas retas paralelas!

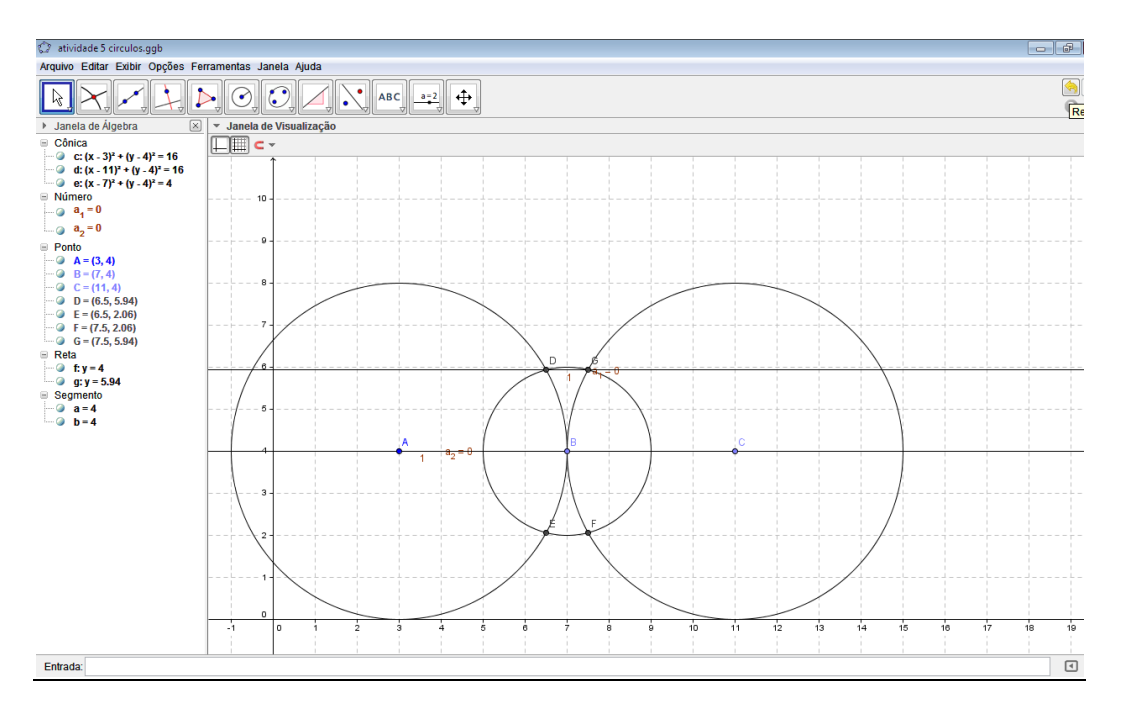

Figura 20 - Retas paralelas a partir dos pontos de interseção entre circunferências

#### 3.4 – Desafio

Agora caro aluno, utilizando apenas os conceitos estudados, como você faria para provar a posição de duas retas, sem utilizar o GeoGebra ou qualquer outro software?

1) Qual é a posição da reta **r**, de equação 15x + 10y - 3 = 0, em relação à reta **s**, de equação 9x + 6y - 1 = 0?

Solução:

Pela resolução de sistemas podemos verificar a posição relativa de duas retas:

$$\begin{cases} 15x + 10y - 3 = 0 \ (i) \\ 9x + 6y - 1 = 0 \ (ii) \end{cases}$$

Por (i) temos:

$$x = \frac{3 - 10y}{15} (iii)$$

Substituindo (iii) em (ii), temos:

$$9\left(\frac{3-10y}{15}\right) + 6y - 1 = 0 \implies \frac{27 - 90y}{15} + 6y = 1 \implies \frac{27 - 90y + 90y}{15} = 1 \implies -90y + 90y = 15 - 27 \implies absurdo$$

Sistema impossível (nenhum ponto em comum): retas paralelas distintas.